## How to Enable and Disable Access to Attendance Manager

This guide shows how to switch a user's account status in Attendance Manager from Enabled to Disabled. This procedure is for clients that want to give Attendance Manager access to new users or to delete user accounts for staff members who have left their organization.

Only an admin can perform this process. Disabled accounts will no longer have access to Attendance Manager.

## To enable or disable an account

1. Log in to the MSPbots app using your Office 365 account and go to Apps.

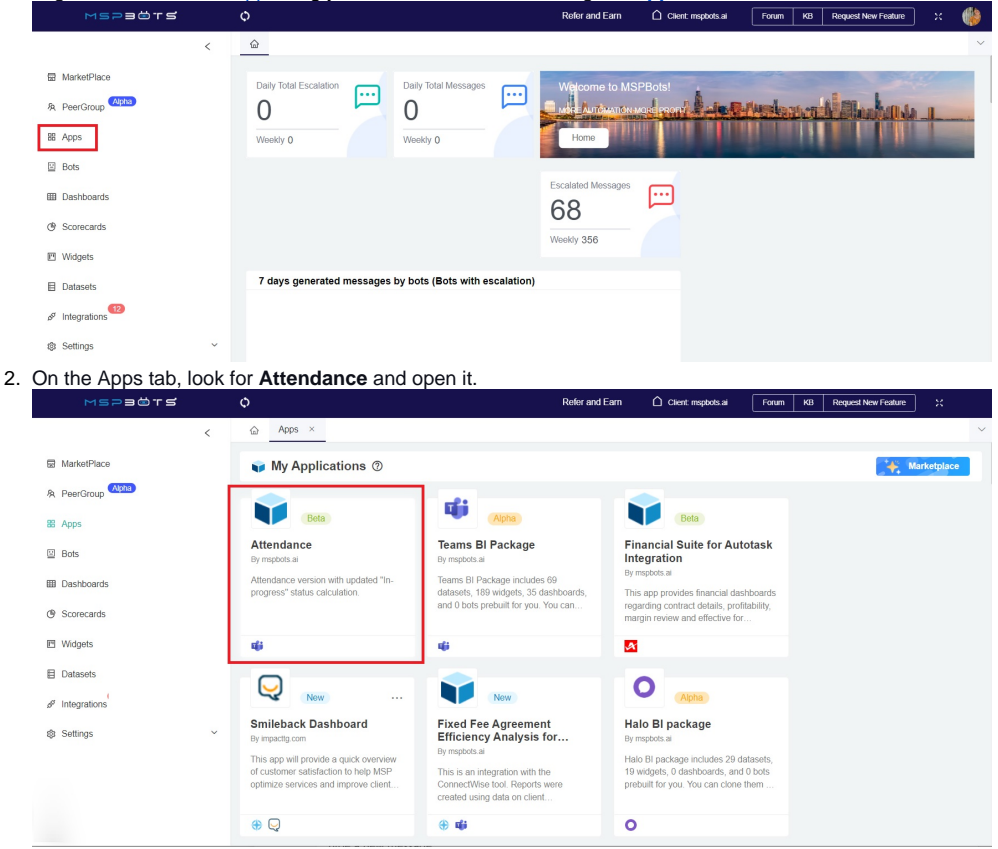

3. Next, on the Attendance tab, go to Settings and select Users Work Schedule from the dropdown menu.

| Attendance     Dashbasets ∨     Bots ∨     Settings ∧     Q       10:36:45 12/23 ⊙     -     -     -     -     -     -     -     -     -     -     -     -     -     -     -     -     -     -     -     -     -     -     -     -     -     -     -     -     -     -     -     -     -     -     -     -     -     -     -     -     -     -     -     -     -     -     -     -     -     -     -     -     -     -     -     -     -     -     -     -     -     -     -     -     -     -     -     -     -     -     -     -     -     -     -     -     -     -     -     -     -     -     -     -     -     -     -     -     -     -     -     -     -     -     -     -     -     < |
|----------------------------------------------------------------------------------------------------|
| 10:36:45 12/23 ①     Team member       Users Work Schedule     Users Work Schedule       Owner:     Bit Mr. Users' Work Schedule       File There Off     File There Off                                                                                                    |
| 10:36:45 12/23 ① Users Work Schedule   Owstrie Siscue, Luncer, Out   Biscue, Luncer, Out Manager, Y   Recursive Manager, Y                                                                                                    |
| ONSTE BEEX LUNCH OUT Manager V Recursive Member V                                                                                                    |
|                                                                                                    |
| Options                                                                                                    |
|                                                                                                    |
| NA NA NA NA NA NA NA                                                                                                    |
| • OUT                                                                                                    |
| •N 🖉 NA NA NA NA NA NA NA NA                                                                                                    |
| 3021102 № 49 (сят<br>• Сит 🕑                                                                                                    |

## 4. O the Users Work schedule tab, tick the checkbox beside the user's name.

|                | _          |              |            |          |             |   |                  |              |                     |               |               |               |            | **    |
|----------------|------------|--------------|------------|----------|-------------|---|------------------|--------------|---------------------|---------------|---------------|---------------|------------|-------|
| Users Work Sch | edule (2)  |              |            |          |             |   |                  | Dashboards   | ✓ Bots ✓            | Settings ~    | Design        | 00            | <b>(</b> ) | Ģ     |
|                |            |              |            |          |             |   |                  |              |                     |               |               |               |            |       |
| Organization   |            | Select Users |            | Query    | Batch Apply |   | Template Setting | Enable atter | dance Disable atten | dance         |               |               |            |       |
|                |            |              |            |          |             |   |                  |              |                     |               |               |               | Columns    | •     |
| USER N T       | TIME ZO↑ T | Attenda T    | SHORT NAME | T ACTION | Manager     | ٣ | Title T          | Location     | TIME ZONE OFFSET    | T MONDAY T    | TUESDAY T     | WEDNES T      | THURSD     | τ     |
| John Doe       | America/C  |              | CDT        | Edit     |             |   | N/A              | N/A          | -05:00              | 08:00 - 17:00 | 08:00 - 17:00 | 08:00 - 17:00 | 08:00 -    | 17:00 |
| 0              | America/C  |              | cola       | Edit     |             |   | N/A              | N/A          | -05:00              | 08:00 - 17:00 | 08:00 - 17:00 | 08:00 - 17:00 | 08:00 -    | 17:00 |
|                | America/C  |              | CDT        | Edit     |             |   | Migration E      | N/A          | -05:00              | 03:00 - 12:30 | 03:00 - 12:30 | 03:00 - 12:30 | 03:00 -    | 12:30 |
|                | America/C  |              | CDT        | Edit     | 1           |   | Migration E      | N/A          | -05:00              | 03:00 - 12:30 | 03:00 - 12:30 | 03:00 - 12:30 | 03:00 -    | 12:30 |
|                | America/C  |              | CDT        | Edit     |             |   | Executive        | N/A          | -05:00              | 08:00 - 17:30 | 08:00 - 17:30 | 08:00 - 17:30 | 08:00 -    | 17:30 |
|                | America/C  |              | CDT        | Edit     |             |   | Migration E      | N/A          | -05:00              | 03:00 - 12:30 | 03:00 - 12:30 | 03:00 - 12:30 | 03:00 -    | 12:30 |
|                | America/C  |              | CDT        | Edit     |             |   | Technical        | N/A          | -05:00              |               |               |               |            |       |
|                | America/C  |              | CDT        | Edit     |             |   | Senior Sup       | N/A          | -05:00              |               |               |               |            |       |
|                | America/C  |              | CDT        | Edit     |             |   | Marketing        | N/A          | -05:00              |               | -             | -             |            |       |

To enable a user, click **Enable attendance** or turn on the toggle switch under the Attendance column.

|                |                |                        | allen        | uance      | Ji turri t | JI UI       | e loggie         | Switt      |                            | Allen         | Jance         | colum         | 1.            |
|----------------|----------------|------------------------|--------------|------------|------------|-------------|------------------|------------|----------------------------|---------------|---------------|---------------|---------------|
| B MarketPtace  | Users Work Sch | edule                  |              |            |            |             |                  | Dashboard  | is 👻 Bots 🗸                | Settings 🗸    | Design 🔊      | 00            | e e q         |
| B Apps         |                |                        |              |            |            |             |                  |            |                            |               |               |               |               |
| Bots           | Organization   |                        | Select Users |            | Query      | alich Apply | Template Setting | Enable att | endance Disable allendance |               |               |               |               |
| B Dashboards   |                |                        |              |            |            |             |                  |            |                            |               |               |               | Columns •     |
| 9 Scorecards   | USER N T       | TIME ZO↑ T             | Attenda T    | SHORT NAME | T ACTION   | Manager     | T Title T        | Location   | T TIME ZONE OFFSET T       | MONDAY T      | TUESDAY T     | WEDNES T      | THURSD T      |
| 9 Widnets      | John Doe       | America/C              |              | COT        | Edt        |             | NA               | N/A        | -05:00                     | 08:00 - 17:00 | 08:00 - 17:00 | 08:00 - 17:00 | 08:00 - 17:00 |
|                |                | America/C              |              | CON        | Edi        |             | NA               | N/A        | -05:00                     | 06:00 - 17:00 | 08:00 - 17:00 | 08.00 - 17.00 | 08.00 - 17.00 |
| Datasets       |                | America/C              |              | CDT        | Edit       |             | Migration E      | N/A        | -05:00                     | 03:00 - 12:30 | 03:00 - 12:30 | 03:00 - 12:30 | 03.00 - 12.30 |
| Integrations   |                | America-C              |              | CDT        | Edt        |             | Migration E      | N/A        | -05:00                     | 03:00 - 12:30 | 03:00 - 12:30 | 03:00 - 12:30 | 03:00 - 12:30 |
| 3 Settings ^   |                | America-C              |              | CDT        | Edit       |             | Executive        | N/A        | -05:00                     | 08:00 - 17:30 | 08:00 - 17:30 | 08:00 - 17:30 | 06:00 - 17:30 |
| E Get Staned   |                | America/C              |              | CDT        | Edi        |             | Migration E      | N/A        | -05.00                     | 03:00 - 12:30 | 03.00 - 12.30 | 03.00 - 12.30 | 03.00 - 12.30 |
| Client Portal  |                | America/C              |              | CDT        | Edit       |             | Technical        | N/A        | -05:00                     |               |               |               |               |
| NextTicket Rul |                | America/C              |              | CDT        | Edt        |             | Senior Sup       | N/A        | -05:00                     |               |               |               |               |
| Consultant     |                | America <sup>+</sup> C |              | CDT        | Edt        |             | Marketing        | N/A        | -05:00                     |               |               |               |               |

To disable a user, click **Disable attendance** or turn off the toggle switch under the Attendance column.

|   | Jsers Work Sci | hedule     |              |            |          |             |                   | Dashboards 👻   | Bots Y               | Settings ~    | Design 🕼      | 0 0           | Ø 0 <b>P</b>  |
|---|----------------|------------|--------------|------------|----------|-------------|-------------------|----------------|----------------------|---------------|---------------|---------------|---------------|
| O | panization     |            | Select Users |            | Query    | alich Apply | fompialis Setting | Enable affords | unce Disable attenda | nca -         |               |               |               |
|   |                |            |              |            |          |             |                   |                |                      |               |               |               | Columns +     |
|   | USER N T       | TIME ZO TT | Attenda T    | SHORT NAME | T ACTION | Manager T   | Title Y           | Location T     | TIME ZONE OFFSET     | T MONDAY T    | TUESDAY T     | WEDNES T      | THURSD T      |
|   |                | America/C  |              | CDT        | 5.4      |             | NA                | N/A            | -06:00               | 08:00 - 17:00 | 06:00 - 17:00 | 08:00 - 17:00 | 08.00 - 17.00 |
|   | -              | America/C  |              | CDT        | Eat      |             | NA                | NA             | -05:00               | 08:00 - 17:00 | 06:00 - 17:00 | 08:00 - 17:00 | 08:00 - 17:00 |
|   |                | America/C  |              | CDT        | Edit     |             | Mgration E        | NA             | -05:00               | 03:00 - 12:30 | 03:00 - 12:30 | 03:00 - 12:30 | 03:00 - 12:30 |
|   | -              | America/C  |              | CDT        | Edt      |             | Migration E       | NA             | -05:00               | 03.00 - 12.30 | 03.00 - 12.30 | 03:00 - 12:30 | 03.00 - 12.30 |
|   |                | America/C  |              | CDT        | EM       |             | Executive         | NA             | -05:00               | 08:00 - 17:30 | 08:00 - 17:30 | 08:00 - 17:30 | 08:00 - 17:30 |